# **Course Registration (B. tech/Dual Degree)**

### Overview

### 1.1 Scope

This process describes the procedure involved in course registration done by the students during the student course registration period.

#### **1.2 Flowchart**

Flowchart for processing course registration is given below

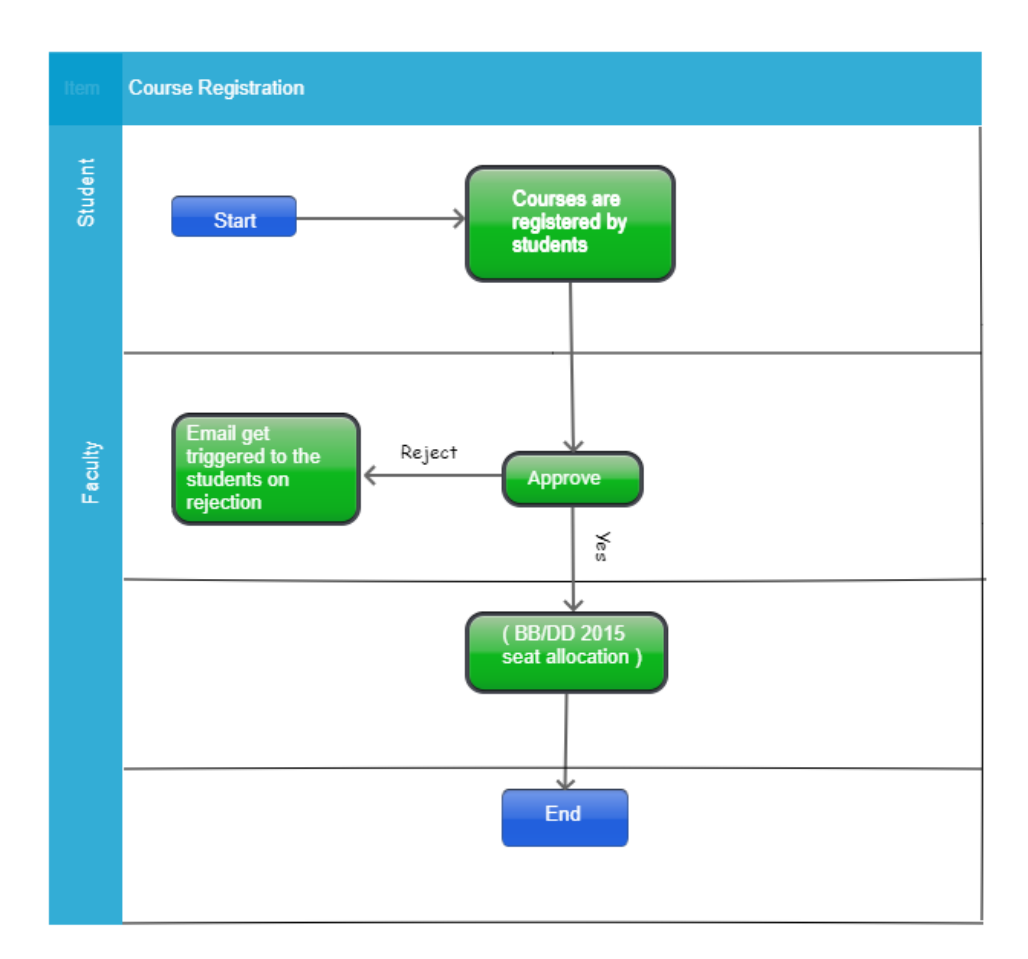

### 1.3 User Roles:

| User    | Roles                           |
|---------|---------------------------------|
| Student | Submit the course registration  |
|         | Approve the course registration |
| Guide   | (BB/DD 2015seat allocation )    |

### **Process Description**

### 2.1 Key Information Captured

The following are the Key Fields in this process.

- 1. Student registers courses
- 2. Approve Request.
  - Guide approval (BB/DD 2015 seat allocation)

### **User Interface Design**

#### **3.1 Student Initiation Screen**

#### **3.1.1 Functional Specifications**

When student invokes the 'Course Registration', the system generates the 'course registration' screen.

#### **Menu: Course Registration**

#### For B. tech / Dual Degree Students

Students will be able to see their CORE and Backlog courses (if offered in current semester slot book) on their screen. The students need to select 'Register' check box to register for these courses.

They can choose the electives in the bottom portion of the same screen, choose the color category to group them as their preference for SEAT allocation. One course may get allotted from the list chosen under each color category until the overall registration comes to their max credit limit.

| ] | Registration of   | Courses   |                                |               |                   | Help Document R | egistration Period - | JAN-MAY 2020 Regi   | stration Sem |
|---|-------------------|-----------|--------------------------------|---------------|-------------------|-----------------|----------------------|---------------------|--------------|
|   | Courses Register  | red       |                                |               |                   | View Currio     | ulum Courses F       | ick From Curriculum | View Ba      |
|   | Curriculum Backle | og Ma     | Credits: 66 Total Credits: 0   |               |                   |                 |                      |                     |              |
|   | Category          | Course No |                                | Course Name   | Credit            | Slot            | Additional<br>Slot   | Is Backlog          | Regis        |
|   | Engineering       | CS1100    | Introduction to Programming    |               | 12                | F v             |                      |                     |              |
|   | Science           | MA2020    | Differential Equations         |               | 9                 | A ~             |                      |                     |              |
|   | Professional      | A52080    | Vibrations                     |               | 10                | в 🗸             |                      |                     |              |
|   | Engineering       | EE1101    | Signals and Systems            |               | 10                | E ¥             |                      |                     |              |
|   | Professional      | AS2050    | Aerodynamics                   |               | 11                | C v             | л                    |                     |              |
|   | Professional      | AS2030    | Gas Dynamics                   |               | 11                | F ¥             | н                    |                     |              |
|   | Professional      | AS2070    | Aerospace Structural Mechanics |               | 10                | D               |                      |                     |              |
|   | Professional      | AS2510    | Low Speed Lab                  |               | 5                 | J2 ~            | u -                  |                     |              |
|   | Curriculum Rules  |           |                                |               |                   |                 |                      |                     |              |
|   |                   |           |                                | No Data Found |                   |                 |                      |                     |              |
|   | Add More Course   | s         |                                |               |                   |                 |                      | View                | Available    |
|   | Course Category * | Select    | Course No •                    | Course Name   |                   |                 | Slot                 |                     | 1            |
|   | Additional Slot   |           | Credit                         | Course Type   |                   |                 |                      |                     |              |
|   | PreRequisite      |           |                                | A             | Allocation Type : |                 | Overall Max Stree    | ngth :              |              |
|   | Proposed Content  |           |                                |               | Add Delete        |                 |                      |                     |              |

- 1. View Curriculum: Students shall view the list of curriculum courses offered.
- 2. Pick from Curriculum: Students shall pick and register courses from curriculum.
- 3. View Backlogs: List of backlog courses will be displayed (if any)
- 4. **View Available Electives:** Students shall view/choose the list of elective courses offered from other departments starting as early as in their third semester.
- 5. **Type:** Students shall select the type of course to register.
- 6. Course No: Valid course number to entered.
- 7. Add: Enables to add new row.

| Add More Courses  |                                                                                                   |                                                                                                    |                                                                                                    |                                  |                   |                     |                        | View Available Electives |
|-------------------|---------------------------------------------------------------------------------------------------|----------------------------------------------------------------------------------------------------|----------------------------------------------------------------------------------------------------|----------------------------------|-------------------|---------------------|------------------------|--------------------------|
| Course Category * | Science 🗸                                                                                         | Course No *                                                                                         | BT4230                                                                                                    | Course Name                      | Environn          | nental Biotechnolog | Slot E                 | ~                        |
| Additional Slot   |                                                                                                   | Credit                                                                                              | 9                                                                                                    | Course Type                      | Theory            |                     |                        |                          |
|                   | NILL                                                                                              |                                                                                                    |                                                                                                    |                                  |                   | Stratified          |                        |                          |
| PreRequisite      |                                                                                                   |                                                                                                    |                                                                                                    |                                  | Allocation Type : | Random              | Overall Max Strength : | 80                       |
| Proposed Content  | Microbial diversity – recent ad<br>probes, 16S RNA amplificatio<br>microbes in the uncultivated s | dvances in use of gene probe<br>in, primers, PCR, FISH technic<br>state; Extremophilic life in Arct | es in industry and environment; design<br>ques etc.; Polphasic approach to dete<br>lic, hydrothermal vents, hot springs ef | of gene<br>cting<br>c. and their | Add Delete        |                     |                        |                          |

| Non-Cur | riculum |             |           |                                       |        |      |                    |        | Choose Color: |         |
|---------|---------|-------------|-----------|---------------------------------------|--------|------|--------------------|--------|---------------|---------|
| Select  | Order   | Category    | Course No | Course Name                           | Credit | Slot | Additional<br>Slot | Туре   | Group         | Alloted |
|         | 1       | Science     | BT4230    | Environmental Biotechnology           | 9      | E    |                    | Theory |               | N       |
|         | 2       | Engineering | CE5180    | Air Pollution and Control Engineering | 12     | в ~  |                    | Theory |               | Ν       |
|         | 3       | Science     | BT4240    | Food Biotechnology                    | 9      | J    |                    | Theory |               | Ν       |

Students may have a subset of courses in their preference list from which they wish to pick only one.

In that case, it is recommended to give all the courses in the subset a single color based on the course category.

There is no restriction on the number of courses that can be grouped under one color, but it should be noted that every course can get at most 1 color.

In case of wrong entries, the delete checkbox is to be checked against an intended row and click the delete button.

Finally, check the checkbox above the submit button after reading the instruction manual for elective choices and click submit.

| I have seen and understood the instruction manual for the elective choices. I have followed all the instructions. |
|----------------------------------------------------------------------------------------------------|
| \$<br>Submit                                                                                                    |

#### The status of the process could be checked in the task status.

| Task Status         | Task Status                                |                  |                                                                            |         |  |  |  |
|---------------------|--------------------------------------------|------------------|----------------------------------------------------------------------------|---------|--|--|--|
| 😨 Grade Info        |                                            |                  |                                                                            |         |  |  |  |
| Course Registration | Course Details                             |                  |                                                                            |         |  |  |  |
| + Add/Drop Courses  | Process Name                               | ld               | Approval Status                                                            | Remarks |  |  |  |
| 🖙 Make-Up Exam      | Course Registration                        | BT4240           | Pending Approval by Faculty Advisor                                        |         |  |  |  |
| +- Travel Advance   | Course Registration<br>Course Registration | BT4230<br>CE5180 | Pending Approval by Faculty Advisor<br>Pending Approval by Faculty Advisor |         |  |  |  |

## **3.2 Approval Screen**

When the students submit the 'course registration', the system generates the submitted task in the corresponding Guide's inbox.

Guide can login workflow at <u>https://workflow.iitm.ac.in/employee</u> to review and approve the registered course.

### Menu -> Academic -> Approvals -> Registration

This menu path is also available in the reminder email and the main landing page (or Views -> Faculty).

| Academics ICSR Human Resources | Main Stores Main Accounts Memberships General Task Status Project Indent Creation Project Indent Amendment Project Indent Cancellation Report |
|--------------------------------|----------------------------------------------------------------------------------------------------|
| , Approvals                    | x Registration                                                                                                    |
| Student Noting                 | Workleg                                                                                                    |
| Grades                         | / branch Change                                                                                                    |
| Guest Faculty                  | Add or Drop-Course Faculty                                                                                                    |
| Introduce/Modify Courses       | Add or Drop-Faculty Advisor Tasks menu to see your Inbox) as on Nay 2 2019 4:01AM                                                             |
| Research Scholar               | proval - Class Committee Chairman's Approval - 2 Task(s)                                                                                      |
| Reports .                      | proval - Upload Grades - 1 Task(s)                                                                                                    |
| Attendance .                   | Report Lulpart - Lulpart Progress Report - Guide Approval - 2 Task(a)                                                                         |
| Course Details                 | and Application Evolution (Advise Appendix)                                                                                                   |
| Non IITM Faculty Creation      | reare Approacht - recurs Autori - Approver - J reak(s)                                                                                        |

### 2015 onwards B. Tech & DD

| 2015 onwards (E | Tech & DD) | All Other Progra | ams |   |      |                |    |         |           |         |
|-----------------|------------|------------------|-----|---|------|----------------|----|---------|-----------|---------|
| Course Re       | gistration |                  |     |   |      |                |    |         |           |         |
|                 |            |                  |     |   |      |                |    |         | Help Doci | ument   |
| Email           |            |                  |     | 4 | Name | Status         |    | Backlog |           | Action  |
|                 |            | E-File           |     | 0 |      | Not Registered | NA |         |           | Details |
|                 |            | E-File           | _   | 0 |      | Not Registered | NA |         |           | Details |

On click of the **'Details'** button, faculty advisor can view the list of CORE courses, uncheck/check the **'Register'** check box.

Faculty advisors can view the registration from main screen and unselect the 'Select' checkbox. They can approve from this main screen for the students who do not require any special attention.

| gistratio | on Details               |             |                                                   | Roll No | Name           | Seme                   | ster              |               |
|-----------|--------------------------|-------------|---------------------------------------------------|---------|----------------|------------------------|-------------------|---------------|
| Av        | g.Credit Clearance<br>16 | Earned<br>E | I Credits Registered Credits Backlogs<br>C1 108 0 |         | cgpa<br>8.41   |                        | Period<br>JAN-MAY | 2020          |
| Curric    | ulum Rules               |             |                                                   |         |                |                        |                   |               |
|           |                          |             | No data found!                                    |         |                |                        |                   |               |
| Curric    | ulum Courses             |             |                                                   |         | View Curriculu | Im Courses Pick From C | urriculum Pick    | From Backlogs |
| Curricul  | um 📕 Backlog             | Max         | Credits: 66 Total Credits: 0                      |         |                |                        |                   |               |
| Register  | Category                 | Course No   | Course Name                                       |         | Credit         | Slot                   | Additional SI     | ot Is Backlog |
|           | CORE                     | AS2030      | Gas Dynamics                                      |         | 11             | F v                    | н                 |               |
|           | CORE                     | AS2050      | Aerodynamics                                      |         | 11             | С ~                    | л                 |               |
|           | CORE                     | AS2070      | Aerospace Structural Mechanics                    |         | 10             | D ~                    |                   |               |
|           | CORE                     | AS2080      | Vibrations                                        |         | 10             | в ~                    |                   |               |
|           | CORE                     | AS2510      | Low Speed Lab                                     |         | 5              | J2 ~                   | L1                |               |
|           | CORE                     | CS1100      | Introduction to Programming                       |         | 12             | F v                    |                   |               |
|           | CORE                     | EE1100      | Basic Electrical Engineering                      |         | 10             | E v                    |                   |               |
|           |                          |             |                                                   |         |                |                        |                   |               |

Backlogs courses that are offered in the current semester will be visible in the same screen for the faculty advisors to select.

Faculty advisors can choose CORE courses from higher semesters as well using 'Pick from curriculum' button.

Elective choices are not editable for faculty advisor (since they are only choices and not allotments right now). But they can reduce the maximum credits to restrict the number of electives that will be allocated by the SEAT.

| Elective Cor   | Electre Courses |           |                                       |        |      |             |  |  |  |  |
|----------------|-----------------|-----------|---------------------------------------|--------|------|-------------|--|--|--|--|
| Non-Curriculum |                 |           |                                       |        |      |             |  |  |  |  |
| Select         | Category        | Course No | Course Name                           | Credit | Slot | Туре        |  |  |  |  |
|                | Science         | BT4230    | Environmental Biotechnology           | 9      | E v  | Theory      |  |  |  |  |
|                | Engineering     | CE5180    | Air Pollution and Control Engineering | 12     | В ~  | Theory      |  |  |  |  |
|                | Science         | BT4240    | Food Biotechnology                    | 9      | - L  | Theory      |  |  |  |  |
|                |                 | ·         |                                       | ·      |      |             |  |  |  |  |
| Recommen       | ded Action      |           |                                       |        |      |             |  |  |  |  |
| Remarks *      |                 | okay      |                                       |        |      |             |  |  |  |  |
|                |                 |           |                                       |        |      |             |  |  |  |  |
|                |                 |           |                                       |        |      |             |  |  |  |  |
|                |                 |           |                                       |        |      |             |  |  |  |  |
|                |                 |           |                                       |        |      | Approve Car |  |  |  |  |
|                |                 |           |                                       |        |      | Click to    |  |  |  |  |

**Note:** Approval screen will be open for a week after the registration. After that the requests will be auto-approved and data will be taken for elective allocation. Once allocation is over, the faculty advisor can see the registered courses in Efile of the student.

During Add/Drop week, approval screen will be available under Academics -> Approval -> Add/Drop Faculty Advisor. Similar approval screen will be available for course instructor under Academics -> Approval -> Add/Drop Course faculty. Add/Drop requests are auto-approved after one day.